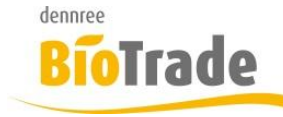

| <b>BioTrade Version</b> | Datum      | Seite    |
|-------------------------|------------|----------|
| 1.35.00                 | 08.11.2018 | 1 von 15 |

Sehr geehrte Damen und Herren,

nachfolgend erhalten Sie Informationen zur neuen Version 1.35.00 von BioTrade.

Mit jeder neuen Version von BioTrade erhalten Sie eine Information zu den Änderungen und neuen Funktionalitäten. Die hier dargestellten Inhalte fließen zeitgleich in das BioTrade Handbuch ein.

Beides (diese Informationen und das aktuelle Handbuch) finden Sie jederzeit im internen Bereich unserer Website <u>www.bio-trade.de</u>

| Support                                                           | Bio        | Trade                                                                  |     |                                                   |     |                                                   |
|-------------------------------------------------------------------|------------|------------------------------------------------------------------------|-----|---------------------------------------------------|-----|---------------------------------------------------|
| Ansprechpartner<br>Aktuelle Versionen<br>Gewusst Wie<br>Dokumente | Hand       | dbuch<br>BioTrade 1.35.00<br>(PDF, 10,43 MB)                           | PDF | Report-Designer<br>(PDF, 0,92 MB)                 |     |                                                   |
| BIO.WIN<br>BIO.CASH<br>Mettler-Toledo<br>Supportdatenbank         | Upd<br>PDF | ate-Informationen<br>Update 1.35.00 vom<br>05.11.2018<br>(PDF, 842 KB) | PDF | Update 1.34.00 vom<br>06.10.2018<br>(PDF, 842 KB) | PDF | Update 1.32.00 vom<br>17.09.2018<br>(PDF, 538 KB) |
|                                                                   | PDF        | Update 1.31.00 vom<br>06.08.2018<br>(PDF, 577 KB)                      | PDF | Update 1.30.10 vom<br>29.06.2018<br>(PDF, 363 KB) | PDF | Update 1.30.08 vom<br>20.06.2018<br>(PDF, 571 KB) |
|                                                                   | PDF        | Update 1.30.00 vom<br>03.05.2018<br>(PDF, 465 KB)                      | PDF | Update 1.29.00 vom<br>23.04.2018<br>(PDF, 482 KB) | PDF | Update 1.28.00 vom<br>28.03.2018<br>(PDF, 376 KB) |
|                                                                   | PDF        | Update 1.27.01 vom<br>06.03.2018<br>(PDF, 639 KB)                      | PDF | Update 1.27.0 vom<br>14.02.2018<br>(PDF, 405 KB)  | PDF | Update 1.0.25 vom<br>25.01.2018<br>(PDF, 570 KB)  |

Zugang zum internen Bereich auf bio-trade.de erhalten Sie über den Login oben rechts.

Die neue Version wird im Laufe der KW 46 veröffentlicht. Sie erkennen die Version an der Versionnr. **1.35.00** am rechten unteren Rand des BioTrade-Fensters:

Bitte aktualisieren Sie Ihren Browser mit der Tastenkombination **STRG + F5**. Damit wird zwingend die neueste Version von BioTrade geladen.

Mit freundlichen Grüßen

Ihr BioTrade-Team

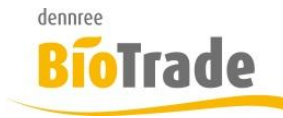

| <b>BioTrade Version</b> | Datum      | Seite    |
|-------------------------|------------|----------|
| 1.35.00                 | 08.11.2018 | 2 von 15 |

#### **INHALTSVERZEICHNIS**

| <u>1</u>   | ARTIKELVERWALTUNG – ANZEIGE KOPFZEILE 4        |
|------------|------------------------------------------------|
|            |                                                |
| <u>2</u>   | POSTENANZEIGE - AKTIONSARTIKEL                 |
|            |                                                |
| <u>3</u>   | FILIALVERWALTUNG4                              |
|            |                                                |
| 4          | PREISKONTROLLE                                 |
| -          |                                                |
| 4.1        | NEUE PARAMETER FÜR DIE ERMITTLUNG VON ARTIKELN |
| 4.2        | ERMITTLUNG AUS BNN-DATEIEN                     |
| 4.3<br>4 4 | VK-PREISDELEGE                                 |
|            | VK TREISTIELE                                  |
| 5          | DARSTELLUNG VON PREISEN MIT €-SYMBOL           |
| Ĭ.         |                                                |
|            |                                                |
| 6          | BNN - ÜBERNAHMEZEITPUNKT                       |
| -          |                                                |
| 6.1        | SPRUNG IN PREISKONTROLLE                       |
|            |                                                |
| <u>7</u>   | BESTELLUNG: AKTIONSARTIKEL 10                  |
|            |                                                |
|            |                                                |
| <u>8</u>   | BESTELLMUSTER                                  |
|            |                                                |
| 8.1        | PFLEGE DER BESTELLMUSTER                       |
| 8.2        | NUTZUNG DER BESTELLMUSTER 11                   |
| 9          | NELLE BUTTON-DARSTELLUNG                       |
| -          |                                                |
|            |                                                |
| 10         | VERKAUFSPREISE MIT SPANNE                      |
| _          |                                                |
|            |                                                |
| <u>11</u>  | SONDERWARENBUCHUNGEN IM DASHBOARD 14           |
|            |                                                |

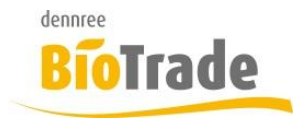

| BioTrade Version | Datum      | Seite    |  |  |
|------------------|------------|----------|--|--|
| 1.35.00          | 08.11.2018 | 3 von 15 |  |  |

| <u>12</u> | INVENTURTYPEN | 15 |
|-----------|---------------|----|
|           |               |    |

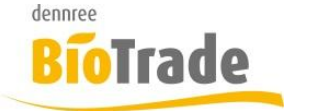

| <b>BioTrade Version</b> | Datum      | Seite    |
|-------------------------|------------|----------|
| 1.35.00                 | 08.11.2018 | 4 von 15 |

## 1 Artikelverwaltung – Anzeige Kopfzeile

Die Überschrift in der Artikelkarte enthält nun mehr Detailinformationen zum aktuellen Artikel.

| ■ Amarenakirsche in Zartbittersc - 10x50 g, Landgarten, Dennree - 423819 |   |              |  |   |                   |
|--------------------------------------------------------------------------|---|--------------|--|---|-------------------|
| ← ≡-                                                                     | Q | Artikelsuche |  | ÷ | Artikel 1 von 1 → |

Im Einzelnen sind dies:

- Artikelbezeichnung
- Inhalt
- Marke
- Hauptlieferant
- Artikelnr. des Hauptlieferanten

## 2 Postenanzeige - Aktionsartikel

In der Anzeige der Posten werden nun die Verkaufstage mit Aktionspreisen hervorgehoben dargestellt.

Diese Darstellung ist nur mit der Gruppierung "Tag" und mit Auswahl einer Filiale verfügbar.

# 3 Filialverwaltung

Die Filialverwaltung bietet nun zusätzlich folgende Felder zur Pflege an

- Gerichtsstand
- Geschäftsführer
- Handelsregister

Diese dienen primär zur Darstellung auf den Auftragsformularen.

Gerichtsstand Geschäftsführer HRA

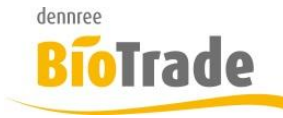

| <b>BioTrade Version</b> | Datum      | Seite    |
|-------------------------|------------|----------|
| 1.35.00                 | 08.11.2018 | 5 von 15 |

## 4 Preiskontrolle

Der Bereich der Preiskontrolle / Preisentwicklung hat noch einige Anpassungen erfahren.

Folgendes wurde geändert:

### 4.1 Neue Parameter für die Ermittlung von Artikeln

| nur w<br>Ja | enn Hau | ptliefera | t                  |                |          |
|-------------|---------|-----------|--------------------|----------------|----------|
| Verka       | uf nach | empf. VK  | nur mit Abweichung | mit Aktions-EK | gelistet |
| ja          | nein    | alles     | Nein               | Nein           | ja       |

#### Mit Aktions-EK

Dieser Parameter definiert ob für den Vergleich auch Aktions-EK Preise herangezogen werden Standard = Nein

#### Gelistet

Bisher wurden nur gelistete Artikel in dieser Übersicht dargestellt. Mit dieser Option können nun auch "Nicht gelistete Artikel" dargestellt werden.

Es gibt drei Einstellungen:

| Ja   | Nur gelistete Artikel (Standard)                            |
|------|-------------------------------------------------------------|
| Nein | Nur nicht gelistete Artikel                                 |
| Alle | Es werden gelistete und nicht gelistete Artikel dargestellt |

#### Nur wenn Hauptlieferant

Die Auswertung bietet die Möglichkeit nur die Artikel eines bestimmten Lieferanten anzuzeigen. Bei aktiver Option werden die Artikel nur angezeigt wenn der gewählte Lieferant auch der Hauptlieferant ist.

Hintergrund:

Falls der gewählte Lieferant nicht der Hauptlieferant ist so wird der Einkaufspreis der gewählten Lieferanten dargestellt, der Verkaufspreis kann sich aber ggf. an der Kalkulation des eigentlichen Hauptlieferanten orientieren.

Dieses Feld wird nur angezeigt wenn auch ein Lieferant ausgewählt wurde.

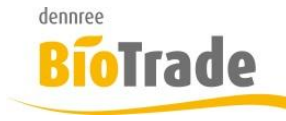

| <b>BioTrade Version</b> | Datum      | Seite    |
|-------------------------|------------|----------|
| 1.35.00                 | 08.11.2018 | 6 von 15 |

### 4.2 Ermittlung aus BNN-Dateien

Ab dieser Version kann die Preiskontrolle anhand einer eingelesenen BNN-Datei erfolgen.

#### BNN-Datei auswählen

#### **BNN-Dateien**

|               |                  |             |                |            |            |                               | <b>a</b> |
|---------------|------------------|-------------|----------------|------------|------------|-------------------------------|----------|
| Öffnen        | Übernommen am    | Lieferant 1 | Dateiname      | Datum ab   | Datum bis  | Inhalt                        | Umfang   |
| <u>Öffnen</u> | 29.10.2018 11:30 | dennree     | PL011920.BNN   | 01.11.2018 | 30.11.2018 | Monatsaktion Topas Neuartikel | S        |
| <u>Öffnen</u> | 26.10.2018 12:00 | dennree     | PLDEOGBE.BNN   | 26.10.2018 | 26.10.2018 | OG-Preisliste Berlin          | т        |
| <u>Öffnen</u> | 24.10.2018 12:00 | dennree     | PLDE_NEUBE.BNN | 24.10.2018 | 25.10.2018 | Neulistung Stand 23.10.18     | т        |
| <u>Öffnen</u> | 10.10.2018 12:00 | dennree     | PLDE10TO.BNN   | 10.10.2018 | 06.11.2018 | Grundpreisliste Oktober       | V        |

Die zur Verfügung stehenden BNN-Dateien werden hier zur Auswahl angeboten.

Mit einem Klick auf Öffnen werden die Daten der BNN-Datei in die Preiskontrolle übernommen:

| BNN-Datei auswählen     |               | Preise ermitteln zum | Vergleichspreise ermitteln zum |
|-------------------------|---------------|----------------------|--------------------------------|
| Grundpreisliste Oktober |               | 30.10.2018           | 09.10.2018                     |
| Lieferant               | nur wenn Haup | otlieferant          |                                |
| dennree 🔹               | Ja            |                      |                                |

#### Preise ermitteln zum

Hier wird der Zeitpunkt eingetragen zum welchen die aktuelle Verkaufspreise (und EK-Preise) ermittelt werden.

Liegen der Importzeitpunkt und das Startdatum der BNN-Datei in der Vergangenheit so wird hier der aktuelle Tag eingetragen.

#### Vergleichspreise ermitteln zum

Anhand diese Datums wird der EK-Vergleichspreis ermittelt. Das Datum ist immer der Vortag des Gültigkeits-Beginn der BNN-Datei

#### Lieferant

Hier wird der Lieferant der ausgewählten BNN-Datei eingetragen.

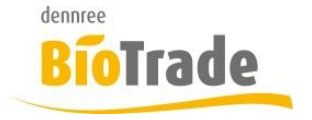

| <b>BioTrade Version</b> | Datum      | Seite    |
|-------------------------|------------|----------|
| 1.35.00                 | 08.11.2018 | 7 von 15 |

### 4.3 Darstellung aktueller Preise

Für eine Übersicht aller aktuellen Verkaufspreise gibt es eine Spalte "akt. Preise". Hier erfolgt über den Link "<u>Anzeigen</u>" die Darstellung der aktuellen Verkaufspreise dieses Artikels

| G | Grundpreise für Artikel 601514 / Gourmet Reismischung |              |                              |  |  |  |  |
|---|-------------------------------------------------------|--------------|------------------------------|--|--|--|--|
|   |                                                       |              | e e                          |  |  |  |  |
|   | VK-Preis                                              | Startdatum 🗸 | Endedatum                    |  |  |  |  |
|   | 3,99 €                                                | 10.10.2018   |                              |  |  |  |  |
|   | 4,99 €                                                | 02.11.2017   |                              |  |  |  |  |
|   | 10 25 50 100                                          |              | Seite 1 von 1 (2 Elemente) 1 |  |  |  |  |
|   |                                                       |              | Schließen                    |  |  |  |  |

### 4.4 VK-Preispflege

Die Pflege eines neuen Verkaufspreises bzw. die Pflege des Kennzeichens "Verkauf nach empf. VK" kann direkt über die Preiskontrolle erfolgen.

|                 |              |             | Spanne empf. VK |         |       | Marke               |
|-----------------|--------------|-------------|-----------------|---------|-------|---------------------|
| akt. Preise     | empf.<br>VK  | neuer Preis | akt.            | bisher  | Diff. |                     |
|                 | (Alle) 🔹     | Q           | Q               | Q       | Q     | Q                   |
| <u>Anzeigen</u> | $\checkmark$ |             | 0,00 %          | 0,00 %  | 0.00  | Rapunzel            |
| <u>Anzeigen</u> | $\checkmark$ |             | 39,62 %         | 36,85 % | 2.77  | Antersdorfer Mühle  |
| <u>Anzeigen</u> | $\checkmark$ |             | 40,31 %         | 37,18 % | 3.12  | Primavera           |
| <u>Anzeigen</u> | $\checkmark$ |             | 38,54 %         | 38,39 % | 0.15  | Spielberger         |
| <u>Anzeigen</u> | $\checkmark$ |             | 38,54 %         | 38,39 % | 0.15  | Spielberger         |
| <u>Anzeigen</u> | $\checkmark$ |             | 40,19 %         | 40,19 % | -0.01 | Lebensbaum u.a.     |
| <u>Anzeigen</u> | $\checkmark$ |             | 32,76 %         | 35,21 % | -2.46 | Dr. Antonio Martins |
| <u>Anzeigen</u> | $\checkmark$ |             | 27,39 %         | 28,69 % | -1.30 | dennree             |
| <u>Anzeigen</u> | $\checkmark$ |             | 38,54 %         | 37,33 % | 1.22  | Davert Mühle        |
| <u>Anzeigen</u> | $\checkmark$ |             | 38,81 %         | 37,38 % | 1.43  | Davert Mühle        |

In der Spalte "neuer Preis" kann ein neuer Verkaufspreis gepflegt werden. Das Startdatum des neuen Preises ist abhängig vom Datum der Preisermittlung:

#### Preise ermitteln zum

30.10.2018

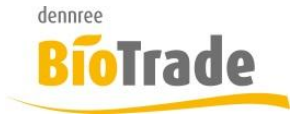

| <b>BioTrade Version</b> | Datum      | Seite    |
|-------------------------|------------|----------|
| 1.35.00                 | 08.11.2018 | 8 von 15 |

Liegt das Datum in der Zukunft, so wird auch der neue Preis mit diesem zukünftigen Startdatum erzeugt.

Liegt das Datum in der Vergangenheit so wird der aktuelle Tag als Startdatum des neuen Verkaufspreises genutzt.

Bei Erfassung eines neuen Verkaufspreises wird jeweils die Spanne und Differenz neu berechnet.

Das Kennzeichen empf. VK kann hier ebenfalls geändert werden. Bei Erfassung eines neuen Preises wird das Kennzeichen automatisch zurückgesetzt.

# 5 Darstellung von Preisen mit €-Symbol

Zur besseren Darstellung von Preisen wurden in den Auswertungen alle Darstellungen von Geldbeträgen mit dem Währungssymbol € versehen.

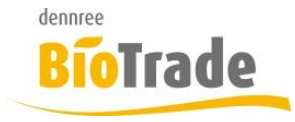

| <b>BioTrade Version</b> | Datum      | Seite    |
|-------------------------|------------|----------|
| 1.35.00                 | 08.11.2018 | 9 von 15 |

# 6 BNN - Übernahmezeitpunkt

Ab dieser Version wird bei der Übernahme von BNN-Dateien in den Artikelstamm der Übernahmezeitpunkt dargestellt.

| Preisentwicklung offene BNN-Dateien 🔹 |               |              |            |                         |                  |                         |   |  |  |  |
|---------------------------------------|---------------|--------------|------------|-------------------------|------------------|-------------------------|---|--|--|--|
|                                       | Öffnen        | Dateiname    | Datum ab   | Datum bis Übernommen am |                  | n am Inhalt             |   |  |  |  |
|                                       |               | Q            | Q 🗖        | Q 🖬                     | ۹ 🖬              | Q                       | Q |  |  |  |
|                                       | <u>Öffnen</u> | PLDE10TO.BNN | 10.10.2018 | 06.11.2018              | 10.10.2018 12:00 | Grundpreisliste Oktober | V |  |  |  |
|                                       | <u>Öffnen</u> | PLDEOGBE.BNN | 25.10.2018 | 25.10.2018              |                  | OG-Preisliste Berlin    | т |  |  |  |

### 6.1 Sprung in Preiskontrolle

Sobald erste Artikel einer BNN in den Artikelstamm übernommen wurden kann direkt aus der BNN-Datei in die Preiskontrolle verzweigt werden

| ≡   | ■ BNN-Import Übersicht |               |                                                 |              |  |  |  |  |  |
|-----|------------------------|---------------|-------------------------------------------------|--------------|--|--|--|--|--|
| ÷   | ₽▼                     | Preisent      | wicklung                                        |              |  |  |  |  |  |
| Gru | Indpreisli             | ste Oktober / | 10.10.2018 - 06.11.2018                         |              |  |  |  |  |  |
|     | offene Positioner      | n             |                                                 |              |  |  |  |  |  |
|     | Öffnen                 | ArtNr.        | Bezeichnung                                     | Marke        |  |  |  |  |  |
|     |                        | Q             | alic                                            | Q            |  |  |  |  |  |
|     | Öffnen                 | 002406        | Nice Frucht-Stieleis Wassermelone- Minze, 70 ml | Nice         |  |  |  |  |  |
|     | Öffnen                 | 002485        | Nice Frucht-Stieleis Erdbeere, 70 ml            | Nice         |  |  |  |  |  |
|     | Öffnen                 | 300846        | Schauflinger BioMenü - Pfanne 1, 2,1 kg Packung | Schauflinger |  |  |  |  |  |

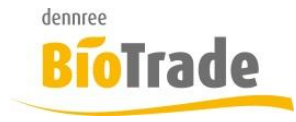

| <b>BioTrade Version</b> | Datum      | Seite     |
|-------------------------|------------|-----------|
| 1.35.00                 | 08.11.2018 | 10 von 15 |

# 7 Bestellung: Aktionsartikel

In der Anzeige der Aktionsartikel ist nun die Spalten Kategorie verfügbar. Bei Bestellungen nach Kategorie kann hier auf die gewünschte Kategorie gefiltert werden.

Aktionsartikel zum 30.10.18

|   | ArtNr. Lief.  | Lieferant      | Bezeichnung           | Menge | EK-Preis | Inhalt     | Staffeln | Handelsklasse | Artikelkategorie | Warengruppe    |
|---|---------------|----------------|-----------------------|-------|----------|------------|----------|---------------|------------------|----------------|
|   | Q             | Q              | Q                     | Q     | Q        | Q          | Q        | Q             | allic Trocken    | Q              |
| - | Produktgruppe | e: Classic Öle |                       |       |          |            |          |               |                  |                |
|   | 460078        | dennree        | Premium Kokosöl nativ | 0     | 9,00 €   | 6 x 0,5 I  |          |               | Trockenwaren     | Essig und Öl   |
| - | Produktgruppe | e: Halbfertigg | jerichte              |       |          |            |          |               |                  |                |
|   | 609085        | dennree        | Kartoffel-Püree       | 0     | 1,05 €   | 10 x 160 g |          |               | Trockenwaren     | Fertiggerichte |
| * | Produktgruppe | e: Nussmus     |                       |       |          |            |          |               |                  |                |
|   | 407305        | dennree        | Mandelmus             | 0     | 7,29€    | 6 x 500 g  |          |               | Trockenwaren     | Brotaufstriche |

## 8 Bestellmuster

Für periodische Bestellungen von identischen Artikeln gibt es ab sofort in BioTrade Bestellmuster.

### 8.1 Pflege der Bestellmuster

Unter Einkauf – Bestellmuster erfolgt die Pflege der Bestellmuster.

| Biotrade                                                                                  |   | ≡ Bestellmu                                      | ıster-Übersicht                                                                                                    |          | VOBE                        |                        |
|-------------------------------------------------------------------------------------------|---|--------------------------------------------------|----------------------------------------------------------------------------------------------------|----------|-----------------------------|------------------------|
| 🔁 Dashboard                                                                               |   | + 2 1                                            |                                                                                                    | <b>a</b> | Q Suchen                    |                        |
| Stammdaten                                                                                | < | Öffner                                           | Bezeichnung                                                                                                    | +        | Pos.                        | Filialen               |
| 🗮 Einkauf                                                                                 | ~ |                                                  | Q                                                                                                    |          | Q                           | Q                      |
| Bestellungen<br>Bestellvorschlag<br><b>Bestellmuster</b><br>Wareneingänge<br>Rückaufträge |   | Öffner<br>Öffner<br>Öffner<br>Öffner<br>Öffner   | Bäcker-Bestellung Samstag       Bäcker-Bestellung Montag       Bäcker-Bestellung Mittwoch       Bäcker-Bestellung Freitag       Bäcker-Bestellung Donnerstag       Bäcker-Bestellung Dienstag |          | 0<br>57<br>1<br>0<br>0<br>0 | 1<br>1<br>1<br>1<br>1  |
| SoWaBu                                                                                    | < | <ul><li>Filter erzeug</li><li>10 25 50</li></ul> | en<br>100                                                                                                    |          | Seite                       | 1 von 1 (6 Elemente) 1 |

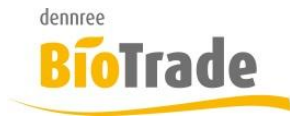

| <b>BioTrade Version</b> | Datum      | Seite     |
|-------------------------|------------|-----------|
| 1.35.00                 | 08.11.2018 | 11 von 15 |

Bei der Neuanlage eines Bestellmusters wird entschieden ob das Bestellmuster einem Lieferanten zugeordnet ist oder Lieferanten-übergreifend ist:

| ■ Bestellmuster Neuanlage    |   |
|------------------------------|---|
| Allgemein                    |   |
| Lieferant auswählen          |   |
|                              | • |
| Auswahl bestätigen Abbrechen |   |

### 8.2 Nutzung der Bestellmuster

Bestellmusterauswahl

Die Nutzung der Bestellmuster erfolgt in der Übersicht der Bestellungen

|   | Bestellmuster                                      |               |     |            |             |           |      |   |
|---|----------------------------------------------------|---------------|-----|------------|-------------|-----------|------|---|
| _ |                                                    |               |     |            |             |           |      |   |
|   | + 🖶 🔳 🗑 Storno Bestellmuster 📕 offene Bestellungen |               |     |            |             |           |      |   |
|   |                                                    | Öffnen        | Nr. | Datum      | Lieferant   | Kategorie | Pos. |   |
|   |                                                    |               | Q   | Q 🖬        | Q           | Q         | Q    | Q |
|   |                                                    | <u>Öffnen</u> | 210 | 02.11.2018 | dennree - 1 |           | 1    |   |

Bei einem Klick auf "Bestellmuster" werden die für diese Filiale verfügbaren Bestellmuster zur Auswahl angeboten:

|                                                                                                    | E P Q Suc | hen                          |
|----------------------------------------------------------------------------------------------------|-----------|------------------------------|
| Bezeichnung                                                                                                    |           | Lieferant                    |
| Q                                                                                                    |           | Q                            |
| Bäcker-Bestellung Donnerstag<br>Bäcker-Bestellung Mittwoch<br>Bäcker-Bestellung Freitag<br>Bäcker-Bestellung Dienstag<br>Bäcker-Bestellung Samstag<br>Bäcker-Bestellung Montag |           | dennree                      |
| <b>T</b> Filter erzeugen                                                                                                    |           |                              |
| 10 25 50 100                                                                                                    |           | Seite 1 von 1 (6 Elemente) 1 |
|                                                                                                    |           | Übernehmen Abbrechen         |

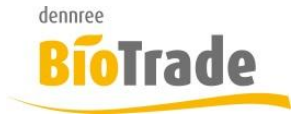

| BioTrade Version | Datum      | Seite     |
|------------------|------------|-----------|
| 1.35.00          | 08.11.2018 | 12 von 15 |

#### Das gewünschte Bestellmuster wird markiert und mit "Übernehmen" geladen:

| <ul> <li>Bäcker-Bestellung Samstag</li> <li>Bäcker-Bestellung Montag</li> </ul> |                              |
|---------------------------------------------------------------------------------|------------------------------|
| ▼ Filter erzeugen                                                               |                              |
| 10 25 50 100                                                                    | Seite 1 von 1 (6 Elemente) 1 |
|                                                                                 | Übernehmen Abbrechen         |

#### Die im Bestellmuster gepflegten Positionen werden angezeigt und können verändert werden:

|    |                   |           |                                |                 | e e        | Q Su          | chen                 |  |  |
|----|-------------------|-----------|--------------------------------|-----------------|------------|---------------|----------------------|--|--|
|    | Pos.              | ArtNr. Li | Bezeichnung                    | Marke           | Menge      | Einheit       | Lieferant            |  |  |
|    | Q                 | Q         | Q                              | Q               | Q          | Q             | a <mark>@</mark> c   |  |  |
|    | 1                 | 424225    | Vollkorn-Knäckebrot mit Dinkel | Naturata        | 1          | Karton        | dennree              |  |  |
|    | 2                 | 074946    | Tiroler Nussbrot               | Backsinfonie    | 1          | Karton        | dennree              |  |  |
|    | 6                 | 422381    | Laugen-Snäckebrot mit Salz     | Bohlsener Mühle | 1          | Karton        | dennree              |  |  |
|    | 8                 | 423415    | Vollkorn Knäckebrot Käse-Kürbi | dennree         | 1          | Karton        | dennree              |  |  |
|    | 9                 | 075969    | Französisches Landbrot         | Moin            | 1          | Karton        | dennree              |  |  |
|    | 14                | 422267    | Knusperbrot Dinkel             | Linea Natura    | 1          | Karton        | dennree              |  |  |
|    | 15                | 424269    | Vollkorn-Knäckebrot mit Sesam  | Naturata        | 1          | Karton        | dennree              |  |  |
|    | 17                | 669835    | Schüttelbrot hell              | Profanter       | 1          | Karton        | dennree              |  |  |
|    | 19                | 422526    | Chia & Leinsaat Snäckebrot     | Bohlsener Mühle | 1          | Karton        | dennree              |  |  |
|    | 21                | 072505    | Vollkorn Dinkel-Kraftbrot      | Schedel         | 1          | Karton        | dennree              |  |  |
|    | Anzahl: 57 57     |           |                                |                 |            |               |                      |  |  |
| T  | Y Filter erzeugen |           |                                |                 |            |               |                      |  |  |
| 10 | 25 50 10          | 00        |                                |                 | Seite 1 vo | on 6 (57 Elen | nente) 1 2 3 4 5 6   |  |  |
|    |                   |           |                                |                 |            |               | Übernehmen Abbrechen |  |  |

Bestellmuster-Positionen - Bäcker-Bestellung Montag

Mit einem Klick auf "Übernehmen" wird eine neue Bestellung für alle im Bestellmuster gewählten Artikel (je Lieferant) angelegt.

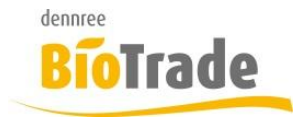

| <b>BioTrade Version</b> | Datum      | Seite     |
|-------------------------|------------|-----------|
| 1.35.00                 | 08.11.2018 | 13 von 15 |

# 9 Neue Button-Darstellung

Die optische Darstellung der Buttons in den Masken ändert sich mit der Version 1.35

Bisherige Optik:

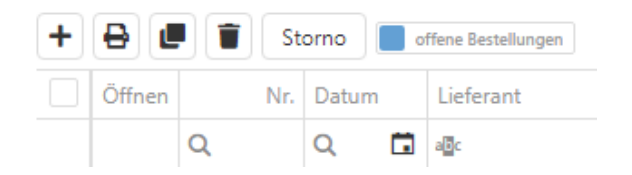

Neue Optik:

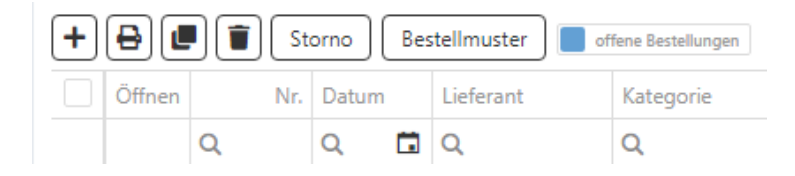

Durch die neue Darstellung sind die Buttons sind deutlicher erkennbar.

# 10 Verkaufspreise mit Spanne

Die Spanne und der Rohgewinn der Verkaufspreise wird jetzt gleich im der Listenansicht der Verkaufspreise mit dargestellt. Bislang waren diese in der Artikelverwaltung nur in der Detailansicht der Preise sichtbar.

Verkaufspreise

| $\left +\right $ | + i aktuelle VK-Preise Q Suchen |               |            |        |         |          |         |            |           |           |         |
|------------------|---------------------------------|---------------|------------|--------|---------|----------|---------|------------|-----------|-----------|---------|
|                  | А                               | Öffnen        | Preistyp   | Aktion | Filiale | VK-Preis | Einheit | Startdatum | Endedatum | Rohgewinn | Spanne  |
|                  |                                 |               | Q          | Q      | Q       | Q        | Q       | Q 🗖        | Q 🗖       | Q         | Q       |
|                  | 0                               | <u>Öffnen</u> | Grundpreis |        |         | 1,59 €   | Stück   | 07.11.2018 |           | 0,34 €    | 25,34 % |
|                  |                                 | <u>Öffnen</u> | Grundpreis |        |         | 2,19 €   | Stück   | 10.01.2018 |           | 0,32€     | 17,41 % |
|                  |                                 | <u>Öffnen</u> | Grundpreis |        |         | 1,59 €   | Stück   | 02.11.2017 |           | 0,29 €    | 21,42 % |

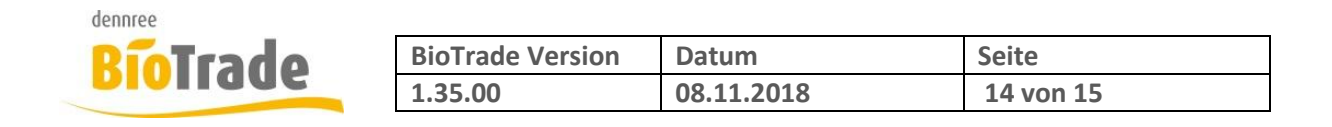

# 11 Sonderwarenbuchungen im Dashboard

Neben der Anzeige der aktuellen Verkaufsumsätze werden nun auch die Sonderwarenbuchungen (SoWaBu) im Dashboard dargestellt:

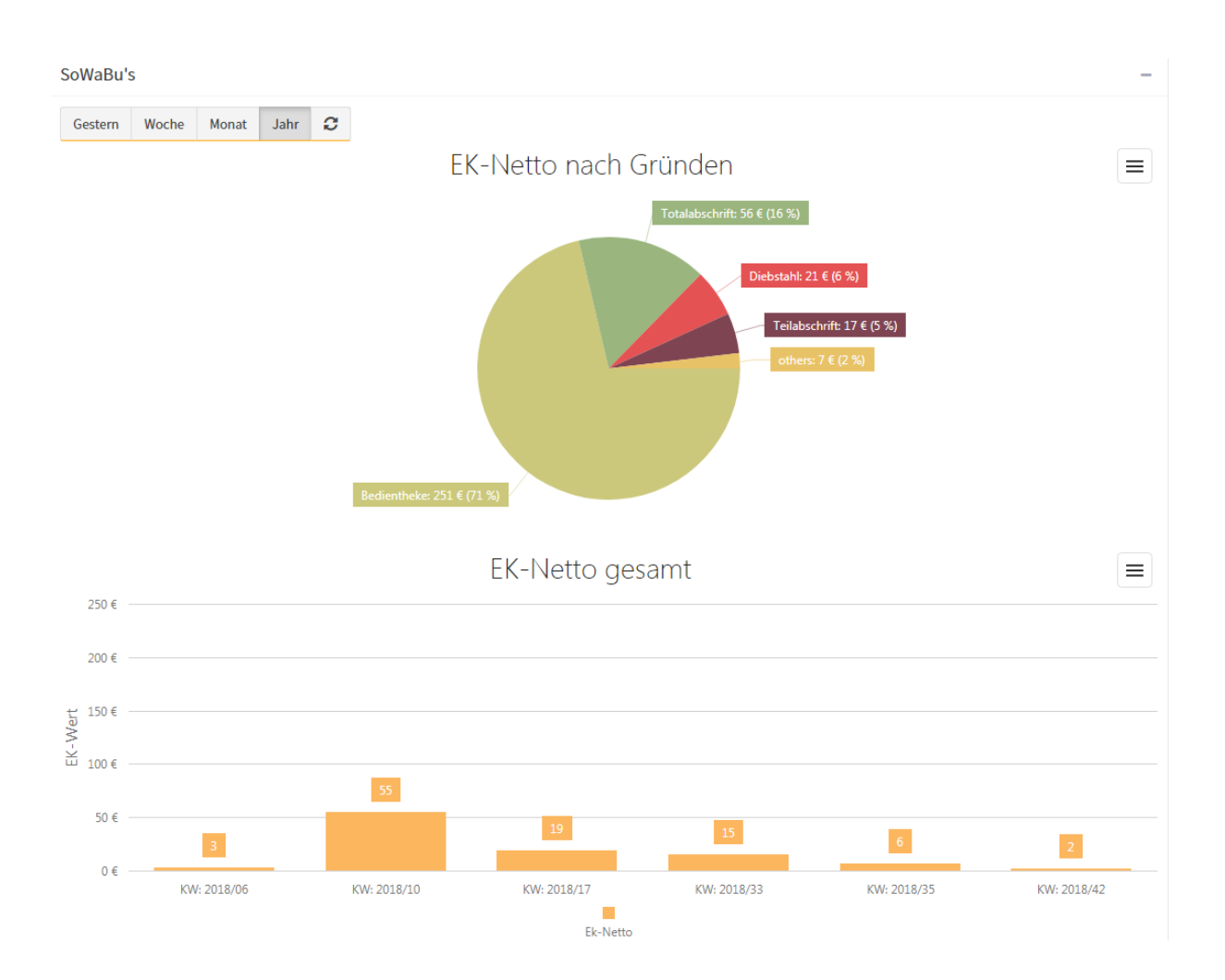

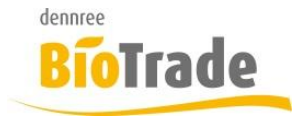

| BioTrade Version | Datum      | Seite     |
|------------------|------------|-----------|
| 1.35.00          | 08.11.2018 | 15 von 15 |

# 12 Inventurtypen

Die Maske der Inventurtypen wurde überarbeitet.

|                                   |                               | VOBE |  |  |  |  |  |
|-----------------------------------|-------------------------------|------|--|--|--|--|--|
| Bezeichnung<br>Stichprobe Frische | Inventurtyp<br>Stichprobe × - |      |  |  |  |  |  |
| Kategorie(n)<br>× Frische SB      | Kategorie(n)  × Frische SB ×  |      |  |  |  |  |  |
| Warengruppe(n)                    |                               |      |  |  |  |  |  |
| Speichern Verwerfen               |                               |      |  |  |  |  |  |

Die Pflege der einzelnen Inventurtypen ist nun klarer strukturiert.